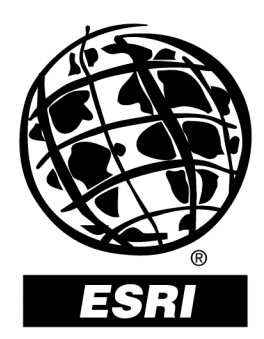

## ArcInfo 8— Guide to Editing Coverages Using ArcMap<sup>™</sup>

An ESRI<sup>®</sup> Technical Paper • February 2000

Copyright © 2001 ESRI All rights reserved. Printed in the United States of America.

The information contained in this document is the exclusive property of ESRI. This work is protected under United States copyright law and other international copyright treaties and conventions. No part of this work may be reproduced or transmitted in any form or by any means, electronic or mechanical, including photocopying and recording, or by any information storage or retrieval system, except as expressly permitted in writing by ESRI. All requests should be sent to Attention: Contracts Manager, ESRI, 380 New York Street, Redlands, CA 92373-8100, USA.

The information contained in this document is subject to change without notice.

#### **U.S. GOVERNMENT RESTRICTED/LIMITED RIGHTS**

Any software, documentation, and/or data delivered hereunder is subject to the terms of the License Agreement. In no event shall the U.S. Government acquire greater than RESTRICTED/LIMITED RIGHTS. At a minimum, use, duplication, or disclosure by the U.S. Government is subject to restrictions as set forth in FAR §52.227-14 Alternates I, II, and III (JUN 1987); FAR §52.227-19 (JUN 1987) and/or FAR §12.211/12.212 (Commercial Technical Data/Computer Software); and DFARS §252.227-7015 (NOV 1995) (Technical Data) and/or DFARS §227.7202 (Computer Software), as applicable. Contractor/Manufacturer is ESRI, 380 New York Street, Redlands, CA 92373-8100, USA.

ESRI, ARC/INFO, ArcCAD, ArcIMS, ArcView, BusinessMAP, MapObjects, PC ARC/INFO, SDE, and the ESRI globe logo are trademarks of ESRI, registered in the United States and certain other countries; registration is pending in the European Community. 3D Analyst, ADF, the ARC/INFO logo, AML, ArcNews, ArcTIN, the ArcTIN logo, ArcCOGO, the ArcCOGO logo, ArcGrid, the ArcGrid logo, ArcInfo, the ArcInfo logo, ArcInfo Librarian, ArcInfo-Professional GIS, ArcInfo-The World's GIS, ArcAtlas, the ArcAtlas logo, the ArcCAD logo, the ArcCAD WorkBench logo, ArcCatalog, the ArcData logo, the ArcData Online logo, ArcDoc, ArcEdit, the ArcEdit logo, ArcEditor, ArcEurope, the ArcEurope logo, ArcExplorer, the ArcExplorer logo, ArcExpress, the ArcExpress logo, ArcFM, the ArcFM logo, the ArcFM Viewer logo, ArcGIS, the ArcGIS logo, the ArcIMS logo, ArcNetwork, the ArcNetwork logo, ArcLogistics, the ArcLogistics Route logo, ArcMap, ArcObjects, ArcPad, the ArcPad logo, ArcPlot, the ArcPlot logo, ArcPress, the ArcPress logo, the ArcPress for ArcView logo, ArcReader, ArcScan, the ArcScan logo, ArcScene, the ArcScene logo, ArcSchool, ArcSDE, the ArcSDE logo, the ArcSDE CAD Client logo, ArcSdl, ArcStorm, the ArcStorm logo, ArcSurvey, ArcToolbox, ArcTools, the ArcTools logo, ArcUSA, the ArcUSA logo, ArcUser, the ArcView logo, the ArcView GIS logo, the ArcView 3D Analyst logo, the ArcView Business Analyst logo, the ArcView Data Publisher logo, the ArcView Image Analysis logo, the ArcView Internet Map Server logo, the ArcView Network Analyst logo, the ArcView Spatial Analyst logo, the ArcView StreetMap logo, the ArcView StreetMap 2000 logo, the ArcView Tracking Analyst logo, ArcVoyager, ArcWorld, the ArcWorld logo, Atlas GIS, the Atlas GIS logo, AtlasWare, Avenue, the Avenue logo, the BusinessMAP logo, the Data Automation Kit logo, Database Integrator, DBI Kit, the Digital Chart of the World logo, the ESRI Data logo, the ESRI Press logo, ESRI-Team GIS, ESRI-The GIS People, FormEdit, Geographic Design System, Geography Matters, GIS by ESRI, GIS Day, GIS for Everyone, GISData Server, InsiteMAP, MapBeans, MapCafé, the MapCafé logo, the MapObjects logo, the MapObjects Internet Map Server logo, ModelBuilder, MOLE, the MOLE logo, NetEngine, the NetEngine logo, the PC ARC/INFO logo, PC ARCEDIT, PC ARCPLOT, PC ARCSHELL, PC DATA CONVERSION, PC NETWORK, PC OVERLAY, PC STARTER KIT, PC TABLES, the Production Line Tool Set logo, RouteMAP, the RouteMAP logo, the RouteMAP IMS logo, Spatial Database Engine, the SDE logo, SML, StreetEditor, StreetMap, TABLES, The World's Leading Desktop GIS, Water Writes, and Your Personal Geographic Information System are trademarks; and ArcData, ArcOpen, ArcQuest, ArcWatch, ArcWeb, Rent-a-Tech, Geography Network, the Geography Network logo, www.geographynetwork.com, www.gisday.com, @esri.com, and www.esri.com are service marks of ESRI.

Other companies and products mentioned herein are trademarks or registered trademarks of their respective trademark owners.

# ArcInfo 8— Guide to Editing Coverages Using ArcMap

### **An ESRI Technical Paper**

| Contents                                       | Page |
|------------------------------------------------|------|
| Overview                                       | 1    |
| Coverages and Topological Associations         | 1    |
| The ArcMap Editor and Coverage Feature Classes | 2    |
| How to Edit Coverage Feature Classes in ArcMap | 3    |
| Point Feature Class                            | 3    |
| Creating New Features                          | 3    |
| Editing Existing Features                      | 3    |
| Deleting Features                              | 4    |
| Line Feature Class                             | 4    |
| Creating New Features                          | 4    |
| Editing Existing Features                      | 4    |
| Deleting Features                              | 4    |
| Arc Feature Class                              | 4    |
| Creating New Features                          | 5    |
| Editing Existing Features                      | 5    |
| Deleting Features                              | 5    |

J-8434

| Contents                  | Page |
|---------------------------|------|
| Node Feature Class        | 5    |
| Creating New Features     | 5    |
| Editing Existing Features | 5    |
| Deleting Features         | 6    |
| Polygon Feature Class     | 6    |
| Creating New Features     | 6    |
| Editing Existing Features | 6    |
| Deleting Features         | 6    |
| Label Point Feature Class | 6    |
| Creating New Features     | 7    |
| Editing Existing Features | 7    |
| Deleting Features         | 7    |
| Region Feature Class      | 7    |
| Creating New Features     | 7    |
| Editing Existing Features | 7    |
| Deleting Features         | 7    |
| Route Feature Class       | 7    |
| Creating New Features     | 8    |
| Editing Existing Features | 8    |
| Deleting Features         | 8    |
| 6                         |      |

## ArcInfo 8— Guide to Editing Coverages Using ArcMap

Editing coverages with ArcMap<sup>™</sup> software is different than editing coverages in past releases of ArcInfo<sup>™</sup> software. This technical paper helps ArcMap users learn this new system and supplements the documentation shipped with ArcInfo 8.

**Overview** The ArcMap Editor can be used to edit ArcInfo coverages, ESRI<sup>®</sup> shapefiles, personal geodatabases, and multiuser geodatabases. This editor was designed to be easy to use and learn. As much as possible, the ArcMap Editor provides a normalized approach to editing all of these data sources. A key part of this design is that features from these data sources are presented to the ArcMap Editor as objects. When editing coverage data, users familiar with ARCEDIT<sup>™</sup> software should be aware that there are several basic differences in the approach between these editors.

You will find that the basic patterns of editing geographic data are present, and much of what you know of topological editing will help you learn this new system quickly. This document describes the underlying data models, strategies, and perspectives to help you determine the best approach to edit your coverages with the ArcMap Editor.

### Coverages and Topological Associations

Coverages contain feature classes that are homogeneous collections of features.

The *primary types* of coverage features are points (label points), lines (arcs), polygons, and nodes. These features have *topological associations:* arcs form the perimeter of polygons, nodes form the endpoints of arcs, and label points mark the interiors of polygons. Point features have a dual identity; they can represent small geographic objects such as wells and buildings and they can mark polygon interiors.

*Secondary types* of coverage features are tics, links, sections, and annotation. Tics are used for map registration, and links are used for adjusting features. Sections are the building blocks for a measurement system that is stored on composite route features; annotation is text labels displayed on a map.

Coverages also contain composite features. Routes are collections of arcs with an associated measurement system. A common use of routes is for transportation systems. Regions are collections of polygons, which can be adjacent, disjoint, or overlapping. Regions are used for land use and environmental applications.

The coverage model has been designed such that most types of coverage features contain associations with other features within the coverage. These topological associations

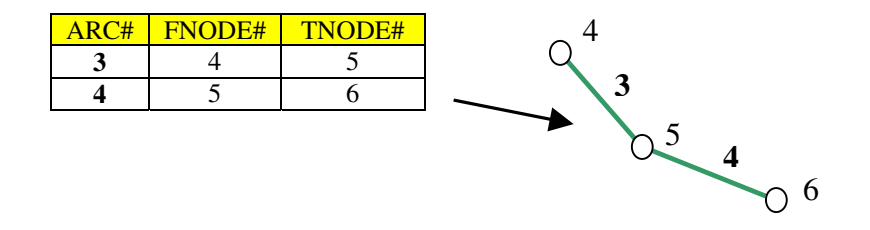

among features are stored explicitly. For example, the topological association between a node feature and an arc feature is defined by the ARC#, FNODE#, and TNODE# items.

Likewise, the topological association between an arc feature and a polygon feature is defined by the ARC#, LPOLY#, and RPOLY#.

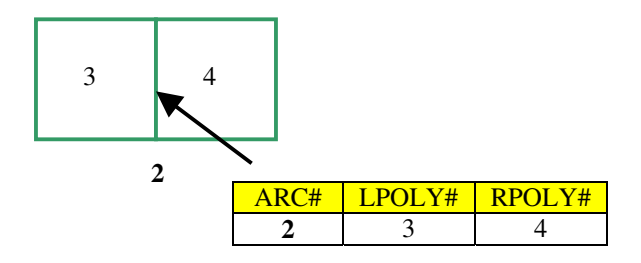

The following is a discussion of how you can edit coverages within ArcMap and how those associations are maintained.

### The ArcMap Editor and Coverage Feature Classes

The ArcMap Editor identifies all coverage features as either *simple features* or *topo features*.

Simple features do not contain topological associations with other features in the coverage. Well locations stored in a single point feature class coverage are examples of simple features. If you create, modify, or delete a simple feature, it will have no effect on other features within the coverage.

Topo features store and maintain associations with other features in the coverage. Parcels stored in a polygon feature class maintain an association with parcel lines stored in the arc feature class. The parcels identify ownership or tax value as polygon features. The parcel lines store survey measurements on the arc features. If you create or modify a topo feature, associated features are also affected by that change.

The table below lists all coverage feature classes that you can edit in ArcMap and identifies them as either simple features or topo features.

Topo Features

Simple Features

|                                                      | Primary Classes                                                                                                    |                                                                                                    |                                                                                                    |                                                                                                    |
|------------------------------------------------------|----------------------------------------------------------------------------------------------------|----------------------------------------------------------------------------------------------------|----------------------------------------------------------------------------------------------------|----------------------------------------------------------------------------------------------------|
|                                                      | Tics                                                                                                    | 1                                                                                                    |                                                                                                    |                                                                                                    |
|                                                      | Points*                                                                                                    | 1                                                                                                    |                                                                                                    |                                                                                                    |
|                                                      | Label points                                                                                                    |                                                                                                    |                                                                                                    |                                                                                                    |
|                                                      | Lines*                                                                                                    | 1                                                                                                    |                                                                                                    |                                                                                                    |
|                                                      | Arcs                                                                                                    |                                                                                                    | -                                                                                                    |                                                                                                    |
|                                                      | Nodes                                                                                                    |                                                                                                    |                                                                                                    |                                                                                                    |
|                                                      | Polygons                                                                                                    |                                                                                                    | 1                                                                                                    |                                                                                                    |
|                                                      | Composite Classes                                                                                                    |                                                                                                    |                                                                                                    |                                                                                                    |
|                                                      | Regions                                                                                                    |                                                                                                    |                                                                                                    |                                                                                                    |
|                                                      | Routes                                                                                                    |                                                                                                    | -                                                                                                    |                                                                                                    |
|                                                      | *Both points and lines have been list<br>additional feature classes exist in th<br>and line features are considered top<br>If node attributes exist in an arc cov     | ed twice as they share d<br>e coverage. (If polygom<br>o features and listed as l<br>rerage, the line features   | ual identity depending<br>as exist in a coverage, b<br>abel point and arc featu<br>are considered topo fea | on what<br>oth point<br>ire classes.<br>tures.)                                                                                                    |
| How to Edit<br>Coverage Feature<br>Classes in ArcMap | Given that there is an inherent<br>features, the ArcMap Editor pr<br>types of features. The way yo<br>topo features—is discussed be                                   | dependency betwee<br>rovides special tool<br>u edit each type of<br>low.                                         | en features in class<br>s and functionality<br>feature class—with                                          | es that store topo<br>for editing those<br>a both simple and                                                                                                    |
| Point Feature Class                                  | A point feature class can exist<br>contain polygons. Point featur<br>not contain topological associa<br>When you expand a coverage<br>software, you will see that the | in coverages that d<br>res are simple featu<br>ations with other fea<br>node in ArcCatalog<br>feature class name | o not<br>res that do<br>atures.<br>is point.                                                               | facilities     facilities     arc     node     facilities     facilities |
| Creating New<br>Features                             | Create point features using                                                                                                    | g the Create New F                                                                                               | eature task in the A                                                                                       | ArcMap Editor.                                                                                                    |
|                                                      | <ul> <li>Place point features anyw</li> </ul>                                                                                                    | here on the map usi                                                                                              | ing any of the sketc                                                                                       | ch tools.                                                                                                    |
|                                                      | If you snap a new point to<br>on the line.                                                                                                    | the edge of a line t                                                                                             | feature class, it will                                                                                     | l create a new vertex                                                                                                    |
|                                                      | If you attempt to place a p<br>a message that the coordin<br>of the coverage from the<br>coverage. Right-click the<br>the context menu to access                      | point outside of the<br>nates are out of bou<br>Fics and Extent tab<br>coverage name in<br>s the property sheet  | extent of the cover<br>nds. Note: You ca<br>located in the prop<br>ArcCatalog and cli                      | age, you will receive<br>an change the extent<br>erty sheet for the<br>ck Properties from                                                                                                    |
| Editing Existing                                     | ■ Select and modify the loca                                                                                                    | ation of point featur                                                                                            | res using the Edit to                                                                                      | ool.                                                                                                    |
| reatures                                             | ■ If you rotate points using \$ANGLE pseudo item.                                                                                                    | the Rotate tool, the                                                                                             | Editor automatical                                                                                         | ly updates the                                                                                                    |

Coverage Feature Classes

|                              | Modify feature attributes from either the Attributes dialog box (click the Attributes button on the Editor toolbar) or the Table dialog box. (Right-click the point layer name in the ArcMap table of contents and click Open Attribute Table.)                                                                                                    |
|------------------------------|----------------------------------------------------------------------------------------------------|
| Deleting Features            | Delete features using the Delete button on the ArcMap standard toolbar or by pressing the Delete key.                                                                                                    |
| Line Feature Class           | If there are no node attributes or polygons in a coverage that contains<br>arc features, ArcMap treats the arcs as simple line features that do not<br>share topological associations with other features. Line features are<br>simple, nontopological features that may contain topology errors (such<br>as intersection errors, dangles, and so on) when edited in ArcMap.                                                                                                    |
| Creating New                 | Create new line features using the Create New Feature task in the ArcMap Editor.                                                                                                    |
| Features                     | ■ Line features may cross or overlap other line features in the coverage.                                                                                                    |
|                              | ■ If you are concerned about the connectivity among features when editing lines in ArcMap, add a snap agent to the arc feature class using the Snapping Environment window. Or you can create node topology using the Build command located in the coverage's property sheet in ArcCatalog.                                                                                                    |
| Editing Existing<br>Features | Select and edit line features using the Edit tool. Since line features do not share topological associations with other features, you can use any editing operation/task available to line features in the Editor.                                                                                                    |
|                              | If you wish to maintain connectivity with other line features, use the Shared Edit tool to select coincident edges/endpoints of features, and then apply the appropriate editing operation.                                                                                                    |
| Deleting Features            | ■ Use the Delete button located on the standard toolbar or press the Delete key to remove line features.                                                                                                    |
| Arc Feature Class            | Line features in a coverage that also contains node and/or polygon features are topo features. They maintain a topological association with node and/or polygon features.                                                                                                    |
|                              | The ArcMap Editor maintains the association between arc and<br>node features by storing the internal identifier (record numbers)<br>of the node feature. These identifiers are displayed as FNODE# and TNODE# fields on<br>the arc attribute table. Similarly, the ArcMap Editor maintains the association between<br>arc features and polygon features by storing the internal identifier of the polygon<br>feature. These identifiers are also displayed as LPOLY# and RPOLY# read-only fields<br>on the arc attribute table. |

| Creating New<br>Features     | Create new arc features using the Create New Feature task.                                                                                                    |
|------------------------------|----------------------------------------------------------------------------------------------------|
| reaures                      | If a node attribute table exists when you digitize a new arc feature, ArcMap will create node features automatically. If polygons exist, ArcMap will create new polygons if the arc crosses two or more polygon boundaries.                                                                                                    |
|                              | ■ If you digitize an overlapping arc, it will split at the point of intersection and a node will be added automatically.                                                                                                    |
| Editing Existing<br>Features | ■ Use the Shared Edit tool to select an arc feature if you want to modify its shape. If you select the point where two arcs join, you can modify both arcs simultaneously.                                                                                                    |
|                              | • To modify the attributes of arc features, select them using the Edit tool.                                                                                                    |
| Deleting Features            | ■ To delete arc features, select the arc using the Shared Edit tool and click the Delete button. Associated node and/or polygon features will be removed automatically.                                                                                                    |
|                              | ■ If you select a point shared between two arcs and click the Delete button, ArcMap will delete all associated arcs.                                                                                                    |
| Node Feature Class           | Node features share topological associations with arc features. If a node attribute table (NAT) exists, node features are added to the coverage when an arc feature is added, moved when an arc moves, and deleted when an arc is removed.                                                                                                 |
|                              | ArcMap maintains the association between a node feature and an arc feature using an internal identifier (record number). The record number for a node feature is referenced as FNODE# and TNODE# attributes that are displayed as read-only attributes for an arc feature.                                                                 |
| Creating New<br>Features     | Create new node features using the Create New Feature task in the ArcMap Editor.                                                                                                    |
|                              | Node features must snap to existing arc features or you will receive an error<br>message. You can set a snap agent using the Snapping Environment window to<br>ensure that you snap to an existing arc feature.                                                                                                    |
|                              | Creating a new node will split the arc it snaps to into two new arcs that contain the same attributes as the existing arc.                                                                                                    |
| Editing Existing<br>Features | Use the Shared Edit tool to select and modify the location of node features. When you move a node feature using the Shared Edit tool, the associated arc features will be updated automatically.                                                                                                    |
|                              | ■ You can select nodes and modify their attributes using the Edit tool. If you create a relationship class between arc and node features using the record number of the node feature class and the FNODE# and TNODE# of the arc feature class, you can inspect and modify the attributes of node features when an arc feature is selected. |

| Deleting Features            | • To delete node features, first select the node using the Shared Edit tool and then press the Delete key.                                                                                                    |
|------------------------------|----------------------------------------------------------------------------------------------------|
|                              | ■ If two arcs are connected to the node feature, they will merge to form one arc containing the attributes of the feature with the lowest record number.                                                                                                    |
| Polygon Feature Class        | Polygon features share explicit topological relationships with arc, node, and label point feature classes and are worked with as topo features. Furthermore, since polygons share and maintain a topological association with arc features, they can never overlap one another. In addition, each polygon must contain at least one label point.   |
|                              | As mentioned in the description of the polygon feature class, the polygon to arc(s) association is displayed on the arc attribute table as LPOLY# and RPOLY# fields. Also, the association between a polygon feature and a label feature is presented as a \$POLYGONID field value on the label feature's attribute record.                        |
| Creating New<br>Features     | Use the Create New Feature task to digitize new polygon features. Use the Auto<br>Complete Polygon task to digitize edges of new polygons that "bolt onto" existing<br>polygons to complete the creation of new features.                                                                                                    |
|                              | ■ When you create new polygon features, ArcMap will automatically add new arc, label, and node features to the map.                                                                                                    |
| Editing Existing<br>Features | ■ Use the Edit tool to select polygon features whose attributes you want to modify. All attribute updates are applied to any label features within the polygon as well.                                                                                                    |
|                              | To modify the shape of a polygon feature, select the edges of a polygon using the<br>Shared Edit tool and then apply the appropriate editing task or operation to the edge<br>itself. All modifications to the edge of a polygon will automatically update any<br>associated features (arcs, labels, nodes, regions, and/or routes) automatically. |
| Deleting Features            | • To delete a polygon, you must select and then delete an edge of the feature using the Shared Edit tool.                                                                                                    |
|                              | Deleting the edge will also delete the associated arc feature.                                                                                                    |
|                              | • You will have to delete the label point separately.                                                                                                    |
| Label Point Feature<br>Class | A label point feature class exists when polygons are present<br>in the coverage. When you expand a coverage node in<br>ArcCatalog, you will see that the feature class name is label.                                                                                                    |
|                              | When polygons exist, label points are considered topo features<br>and maintain an association with polygon features. The<br>association stipulates that in order for a polygon to contain attributes at least one label<br>point must be present in the coverage.                                                                                  |
|                              |                                                                                                    |

| Creating New<br>Features     | <ul> <li>Create label point features using the Create New Feature task in the ArcMap<br/>Editor.</li> </ul>                                                                                                    |
|------------------------------|----------------------------------------------------------------------------------------------------|
|                              | ■ Label points are created automatically when a new polygon is created.                                                                                                    |
| Editing Existing             | ■ Select label point features using the Edit tool.                                                                                                    |
| Features                     | ■ You can modify the location of label point features using the Edit tool as long as you do not move that label outside of the polygon.                                                                                                    |
|                              | You can also edit all polygon attributes when modifying the attributes of the label<br>point. Updating the label point attributes automatically updates the polygon<br>attributes.                                                                                                    |
| Deleting Features            | ■ As a general rule, all polygons must contain at least one label point. If multiple label points exist, you can delete them. However, if the label that you attempt to delete is the only label in the polygon, you will receive an error message.                                      |
|                              | ■ If you delete a polygon edge that borders the universe polygon, the label point for that polygon will be removed as well.                                                                                                    |
| Region Feature Class         | A region feature is a composite of one or more polygon features and can contain overlapping topo features.                                                                                                    |
| Creating New<br>Features     | ■ Use the Union command in the ArcMap Editor to create new composite region features. First, select one or more existing polygon or region features from the same coverage, set the target layer to the desired region subclass, and click the Union command located on the Editor menu. |
|                              | • You can then create multipart region features by selecting the appropriate features and clicking the Merge command.                                                                                                    |
| Editing Existing<br>Features | ■ Use the Shared Edit tool to select the edges of region features you want to modify. Then choose the appropriate edit operation or task to modify the shape.                                                                                                    |
|                              | ■ Use the Edit tool to select region features whose attributes you want to modify.                                                                                                    |
|                              | All edits to the shape of region features will automatically update associated features<br>in other classes (polygons, arcs, and labels).                                                                                                    |
| Deleting Features            | ■ To delete a region feature, select one or more then use the Delete button on the standard toolbar or use the Delete key on your keyboard.                                                                                                    |
|                              | Deleting the edge will also delete the associated arc feature.                                                                                                    |
| Route Feature Class          | Similar to a region feature, a route feature is a composite of one or more arc features.<br>However, route features also contain section features. Section features are the building<br>blocks of a route feature. Sections are nonoverlapping topo features.                            |

J-8434

| Creating New<br>Features     | • | Use the Union command (in ArcMap) to create new composite route features. First, select two existing arc features from the same coverage, set the target layer to the desired route subclass, and click the Union command located on the Editor menu. |
|------------------------------|---|----------------------------------------------------------------------------------------------------|
|                              | • | You can then create multipart route features by selecting the appropriate features and clicking the Merge command on the Editor menu.                                                                                                    |
| Editing Existing<br>Features | • | Use the Shared Edit tool to select the edges of route features you wish to modify.<br>Then choose the appropriate editing operation or task to modify the shape.                                                                                      |
|                              | • | All edits to the shape of route features will automatically update associated features in other classes (arcs and sections).                                                                                                    |
|                              | • | Use the Edit tool to select route features when you want to modify their attributes.                                                                                                    |
| Deleting Features            | • | To delete a route feature, select one or more then use the Delete button on the standard toolbar or use the Delete key on your keyboard.                                                                                                    |

Deleting the route will automatically delete the associated arc and section features from the coverage.

J-8434